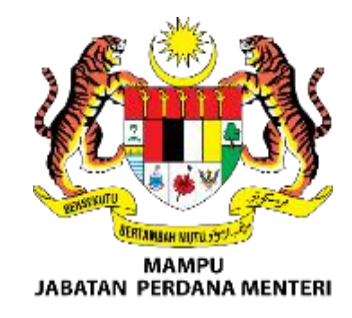

SME HIP 1

Modul: INTEGRASI PORTAL MALAYSIABIZ DENGAN SISTEM eLESEN MAJLIS BANDARAYA PULAU PINANG (MBPP)

MANUAL PENGGUNA

## Kandungan

| Kandungan1                                                                     |
|--------------------------------------------------------------------------------|
| 1.0 Pengenalan2                                                                |
| 1.1 Objektif2                                                                  |
| 1.2 Portal MalaysiaBiz2                                                        |
| 1.3 Senarai Lesen Majlis Bandaraya Pulau Pinang (MBPP) di Portal MalaysiaBiz 2 |
| 2.0 Carian Pelesenan Perniagaan3                                               |
| 2.1 Membuat Carian4                                                            |
| Cara 1 - Carian Melalui Agensi dan Nama Lesen4                                 |
| Cara 2 - Carian Melalui Aktiviti dan Lokasi Perniagaan6                        |
| 2.2 Pilih Lesen Perniagaan8                                                    |
| 3.0 Permohonan Lesen Perniagaan di MyTray11                                    |
| 4.0 Semak Status Permohonan di MyTracker13                                     |
| 5.0 Pembayaran Permohonan Lesen di MyLicense15                                 |
| 6.0 Permohonan Pembaharuan Lesen Perniagaan di MyLicense16                     |
| 7.0 Permohonan Pindaan Lesen Perniagaan di MyLicense                           |

# 1.0 Pengenalan

## 1.1 Objektif

Objektif utama penyediaan Manual Pengguna ini adalah untuk dijadikan sebagai rujukan dan garis panduan bagi pengguna untuk menggunakan laman sesawang **MalaysiaBiz** bagi aktiviti berkaitan pendaftaran dan pelesenan perniagaan.

Manual Pengguna ini menerangkan dengan terperinci bagaimana portal ini berfungsi dan memberi gambaran kepada pengguna bagaimana untuk menggunakan portal ini. Manual Pengguna ini merupakan bahan rujukan atau panduan untuk menggunakan Portal MalaysiaBiz.

### 1.2 Portal MalaysiaBiz

Portal MalaysiaBiz mengandungi urusan pendaftaran dan pelesenan perniagaan. Ia merupakan laman sesawang untuk memudahkan proses memulakan perniagaan.

1.3 Senarai Lesen Majlis Bandaraya Pulau Pinang (MBPP) di Portal MalaysiaBiz

Senarai nama lesen yang diintegrasikan dalam Portal MalaysiaBiz bagi agensi Majlis Bandaraya Pulau Pinang (MBPP) seperti jadual dibawah:

| eLesen 1. Lesen Kompo  | osit                          |
|------------------------|-------------------------------|
| (MBPP) 2. Lesen Komple | eks Membeli Belah             |
| 3. Permit Pesta        | Makanan                       |
| 4. Lesen Iklan S       | ementara                      |
| 5. Lesen Penga         | njur Pasar Pagi / Pasar Malam |

## 2.0 Carian Pelesenan Perniagaan

1. Carian bagi lesen perniagaan boleh dilakukan di laman utama MalaysiaBiz dengan

3 cara berikut, iaitu:

- ♦ Cara 1 Klik menu Perkhidmatan > Pelesenan Perniagaan.
- ♦ Cara 2 Klik butang Pelesenan Perniagaan.
- ♦ Cara 3 Klik ikon Mohon Lesen Perniagaan.

|                                                                        | O Barkhirimatan y Mi Merlin 🕞 I      | Prantium Panara und 🗙 🕞 Maklumbalas 🛛 Maia Rantu                                                                                     |                                     |
|------------------------------------------------------------------------|--------------------------------------|----------------------------------------------------------------------------------------------------|-------------------------------------|
|                                                                        | Pelesenan Perniagaan                 | e nation renggano - 🖓 monorribulos 🕻 🖓 najo banto                                                                                    | Carian melalui kata kunci Pilin - Q |
|                                                                        | Pendaftaran Perniagaan<br>MyBI2-DATA | ayari Portal MalaysiaBiz bagi mendaftar &<br>memohon lesen perniagaan anda<br>Visit MalaysizBiz Portal to register & apply           |                                     |
| Ingin memulakan                                                        |                                      | https://malaysiabiz.gov.my                                                                                                    |                                     |
| Kini, mendaftar perniagaan dan memoh<br>dibuat dengan cepat dan mudah. | on lesen boleh                       | 5 LANGKAH MUDAH<br>5 LANGKAH MUDAH<br>1 Carl Q Motion 8 4 Menderat<br>Sand Carl Q Motion 8 4 Carl Carl Carl Carl Carl Carl Carl Carl | Bellang Penningan (Inc)             |
| Pendaftaran Perniagaan Pelesonan Perniagaa                             | n 2                                  | Regate E                                                                                                    |                                     |
|                                                                        | Apa yang anda i                      | ingin lakukan hari ini?                                                                                                    |                                     |
|                                                                        | <u>E</u>                             |                                                                                                    |                                     |
| Daftar Pemiagaan                                                       | 3 Mohon Lesen Perniagaan             | Beli Profil Syarikat                                                                                                    | Daftar Akaun MalaysiaBiz            |

## 2. Laman carian pelesenan perniagaan dipaparkan.

| iagaan anda.                          |
|---------------------------------------|
| Carian Aktiviti dan Lokasi Perniagaan |
|                                       |
|                                       |
|                                       |
| Ť                                     |
| 9 Penetapan Semula                    |
| i                                     |

- 3. Terdapat 2 cara carian pelesenan perniagaan, iaitu:
  - ♦ Cara 1 Carian melalui agensi dan nama lesen.
  - ♦ Cara 2 Carian melalui aktiviti dan lokasi perniagaan.

### 2.1 Membuat Carian

#### Cara 1 - Carian Melalui Agensi dan Nama Lesen

| /lari mulakan. Jawab soalan beriku<br>berkaitan dengar | t untuk mengetahui lesen-lesen yan<br>n perniagaan anda. |
|--------------------------------------------------------|----------------------------------------------------------|
| Carian Agensi dan Nama Lesen                           | Carian Aktiviti dan Lokasi Perniagaan                    |
| Agensi *                                               |                                                          |
| Majlis Bandaraya Pulau Pinang                          | •                                                        |
| Nama Lesen*                                            |                                                          |
| Permit Pesta Makanan (1. Permit Pesta Makan            | nan - Jualan Makanan - Jualan Minuman) 🔹                 |
| Q Cari                                                 | 🕽 Penetapan Semula                                       |
|                                                        |                                                          |

#### 1. Klik tab Carian Agensi dan Nama Lesen.

## 2. Klik dropdown Agensi dan pilih Majlis Bandaraya Pulau Pinang.

**Nota**: Agensi ini melibatkan pihak berkuasa melesen di peringkat persekutuan seperti kementerian dan jabatan persekutuan, dan juga di peringkat negeri seperti agensi negeri, Pejabat Daerah dan Tanah (PDT) dan Pihak Berkuasa Tempatan (PBT).

3. Klik dropdown Nama Lesen dan pilih lesen yang diingini daripada senarai.

Nota: Lesen merangkumi lesen, permit, kelulusan, kebenaran dan sebagainya.

- 4. Klik butang Cari.
- 5. Laman hasil carian dipaparkan.

|                                                                                      | MySelection (                                                                                                    |
|--------------------------------------------------------------------------------------|----------------------------------------------------------------------------------------------------|
| Input carian anda adalal<br>Agensi<br>Majlis Bandaraya Pulau Pinang<br>Hasil Carian: | h: 🗘 Tambah ke MySelection 🖨 Cetak Maklumat Lesen 🤇 Kembali ke Carian                                                                                                    |
| Permit Pesta Makanan                                                                 |                                                                                                    |
| Nama Lesen                                                                           | : Permit Pesta Makanan                                                                                                    |
| Alamat                                                                               | : Majlis Bandaraya Pulau Pinang<br>Bahagian Pelesenan<br>Dewan Bandaraya<br>Jalan Padang Kota Lama<br>George Town<br>10200<br>Tel : 04-2638818<br>Fax : 04-2638921<br>Website : http://www.mbpp.gov.my                                                                                                    |
| Terma dan Syarat :<br>Pelesenan                                                      | <ul> <li>SENARAI SEMAK PERMOHONAN</li> <li>Borang Permohonan Lesen Pesta makanan perlu dikepilkan bersama-sama dokumen berkaitan semasa permohonan dibuat-</li> <li>Salinan Pendaftaran Perniagaan</li> <li>Pelan tapak</li> <li>Surat kebenaran tuan punya tanah/bangunan</li> <li>#Pihak penganjur akan membuat permohonan</li> </ul> |
| Fi dan Tempoh Sah Laku :<br>Lesen                                                    | : FILESEN<br>1 Tapak - RM 2.00 (1 Hari)<br>1 Kanopi/Khemah - RM 50.00 (1 Hari)<br>TEMPOH SAH LAKU LESEN<br>1. Setiap bulan atau sehingga lesen dibatalkan atau penganjur menyerah kembali peruntukan<br>penganjuran                                                                                                    |
| Akta dan Peraturan                                                                   | : 1. Akta Kerajaan Tempatan 1976 2. Undang - Undang Kecil Penjaja MPPP 1979 3. Undang - Undang Kecil<br>Pengendali Makanan 1983                                                                                                    |
| Pautan muat turun :<br>borang                                                        | : Tiada                                                                                                    |
| Pautan servis dalam :<br>talian:                                                     | : http://olesen.mbpp.gov.my                                                                                                    |

6. Klik butang **Tambah ke MySelection** untuk pilih lesen yang ingin didaftarkan.

7. Klik butang **Cetak Maklumat Lesen** untuk mencetak maklumat lesen perniagaan.

### Cara 2 - Carian Melalui Aktiviti dan Lokasi Perniagaan

| 1ari mulakan. Jawab soalan berikut u<br>dengan p                               | ntu<br>ern | k mengetahui lesen-lesen yang berkaitan<br>iagaan anda. |
|--------------------------------------------------------------------------------|------------|---------------------------------------------------------|
| Carian Agensi dan Nama Lesen                                                   |            | Carian Aktiviti dan Lokasi Perniagaan                   |
| Dalam satu atau dua perkataan, taipkan aktivit<br>perniagaan yang dicadangkan. | i per      | niagaan anda, kemudian pilih dari senarai aktiviti      |
| Kafeteria/kantin                                                               |            |                                                         |
| Lokasi perniagaan anda?                                                        |            |                                                         |
| Negeri *                                                                       |            | Bandar/Daerah *                                         |
| Pulau Pinang                                                                   | *          | Ayor Itam / Timur Laut                                  |
| Q Cori                                                                         |            | Penetanan Semula                                        |
|                                                                                |            | <b>Crentepursenuu</b>                                   |

- 1. Klik tab Carian Aktiviti dan Lokasi Perniagaan.
- 2. Masukkan kata kunci bagi aktiviti perniagaan yang diingini (Contoh: Kantin).
- 3. Klik dropdown Negeri dan pilih Pulau Pinang.
- 4. Klik dropdown Bandar/Daerah dan pilih lokasi perniagaan.
- 5. Klik butang Cari.
- 6. Laman senarai maklumat lesen perniagaan Peringkat Persekutuan dan Negeri

dipaparkan.

| out carian anda adalah:                                                                                                    |                          | 🖨 Cetak Senara                                                                                                    | i Lesen 🧹 Kembali ke Carian |
|----------------------------------------------------------------------------------------------------|--------------------------|----------------------------------------------------------------------------------------------------|-----------------------------|
| iviti Perniagaan:<br>atoria/kantin                                                                                                    |                          |                                                                                                    |                             |
| asi:                                                                                                    |                          |                                                                                                    |                             |
| u Pinang / Ayer Itam                                                                                                    |                          |                                                                                                    |                             |
| sil Carian:                                                                                                    |                          |                                                                                                    |                             |
|                                                                                                    |                          |                                                                                                    |                             |
| Senarai Lesen Persekutuan                                                                                                    | 7 Pelesenan              | Senarai Lesen Negeri                                                                                                    | 1 Pelesenan                 |
|                                                                                                    |                          |                                                                                                    |                             |
|                                                                                                    |                          |                                                                                                    |                             |
| 1. Permit Barang Kawalan Berjadual                                                                                                    |                          | 1. Lesen Komposit                                                                                                    |                             |
| 1. Permit Barang Kawalan Berjadual<br>Kebenaran Membeli Dan Menyimpan Barang Kawalan<br>Berjadual                                                                                                    | 1                        | 1. Lessen Komposit<br>a. Losen Establisymen Makanan (EM)<br>b. Losen Tred Perniagaan dan Perindustrian                                                                                                    |                             |
| 1. Permit Barang Kawalan Berjadual<br>Kebenaran Membeli Dan Menyimpan Barang Kawalan<br>Berjadual<br>Kementerian Perdagangan Dalam<br>Neneri Dan Hal Elwal Pengarung                                                                                                    | i<br>nbah ke MySelection | 1. Lessen Komposit<br>a. Leson Establisymon Makanan (EM)<br>b. Leson Tred Perniagaan dan Perindustrian<br>c. Leson Tempat Letak Koreta Persendirian<br>d. Leson Rumah Urut                                                                                                    |                             |
| 1. Permit Barang Kawalan Berjadual<br>Kebenaran Membeli Dan Menyimpan Barang Kawalan<br>Berjadual<br>Kementerian Perdagangan Dalam<br>Negeri Dan Hal Ehwal Pengguna                                                                                                    | inbah ke MySelection     | 1. Lessen Komposit<br>a. Lesen Establisymen Makanan (EM)<br>b. Lesen Tred Perniagaan dan Perindustrian<br>c. Lesen Tempat Letak Kereta Persendirian<br>d. Lesen Rumah Urut<br>o. Lesen Tempat Letak Konderaan Persendirian<br>f. Lesen Iklan Tetap                                                                                                | 3                           |
| <ol> <li>Permit Barang Kawalan Berjadual</li> <li>Kebenaran Membeli Dan Menyimpan Barang Kawalan<br/>Berjadual</li> <li>Kementerian Perdagangan Dalam<br/>Negeri Dan Hal Ehwal Pengguna</li> <li>Sijil Pengesahan Halal Malaysia</li> </ol>                                                                                                    | 1<br>nbah ke MySelection | 1. Lesen Komposit<br>a. Lesen Establisymen Makanan (EM)<br>b. Lesen Tred Perniagaan dan Perindustrian<br>c. Lesen Tempat Letak Kereta Persendirian<br>d. Lesen Rumah Urut<br>e. Lesen Tempat Letak Kenderaan Persendirian<br>f. Lesen Iklan Tetap<br>g. Lain-lain Tred dan Perniagaan<br>h. Lesen Garaj                                           | 3                           |
| <ol> <li>Permit Barang Kawalan Berjadual Kebenaran Membeli Dan Menyimpan Barang Kawalan Berjadual Kementerian Perdagangan Dalam Negeri Dan Hal Ehwal Pengguna         <ul> <li>Sijil Pengesahan Halal Malaysia</li> </ul> </li> <li>Permohonan sijil halal berkaitan dengan Produk Makanan/Minuman/Makanan suplemen, Premis Makanan/Dapur Hotel, Rumah Sembelih, Logistik, Farmaseutikal, Barang Gunaan, Kosmetik dan Dandanan Diri.</li> </ol>                                                                    | 1<br>nbah ke MySelection | I. Lesen Komposit     a. Lesen Establisymen Makanan (EM)     b. Lesen Tred Perniagaan dan Perindustrian     c. Lesen Tempat Letak Keneta Persendirian     d. Lesen Tempat Letak Kenderaan Persendirian     f. Lesen Iklan Tetap     g. Lain-lain Tred dan Perniagaan     h. Lesen Garaj     Majlis Bandaraya Pulau Pinang                         | +Tambah ke MySelection      |
| <ul> <li>Permit Barang Kawalan Berjadual</li> <li>Kebenaran Membeli Dan Menyimpan Barang Kawalan<br/>Berjadual</li> <li>Kementerian Perdagangan Dalam<br/>Negeri Dan Hal Ehwal Pengguna</li> <li>Sijil Pengesahan Halal Malaysia</li> <li>Permohonan sijil halol berkaitan dengan Produk<br/>Makanan/Minuman/Makanan suplemen, Premis<br/>Makanan/Dapur Hotel, Rumah Sembelih, Logistik,<br/>Farmaseutikal, Barang Gunaan, Kosmetik dan<br/>Dandanan Diri.</li> <li>* Lesen ini tidak tarpakai di Sabah</li> </ul> | 1<br>nbah ke MySelection | I. Lesen Komposit     a. Lesen Establisymen Makanan (EM)     b. Lesen Tred Perniagaan dan Perindustrian     c. Lesen Tempat Letak Keneta Persendirian     d. Lesen Rumah Urut     e. Lesen Tempat Letak Kenderaan Persendirian     f. Lesen Iklan Tetap     g. Lain-lain Tred dan Perniagaan     h. Lesen Garaj     Majlis Bandaraya Pulau Pinang | + Tambah ke MySelection     |

7. Untuk mencetak senarai lesen, pengguna klik butang Cetak Senarai Lesen.

dan laman

8. Untuk melihat maklumat maklumat pelesenan, klik ikon maklumat pelesenan dipaparkan.

Maklumat Pelesenan Nama Lesen Lesen Komposit 8 Nama Agensi Majlis Bandaraya Pulau Pinang Alamat **Bahagian Pelesenan** Dewan Bandaraya Jalan Padang Kota Lama George Town 10200 Tel: 04-2638818 Fax: 04-2638921 Email: aduan@mbpp.gov.my Laman Web: http://www.mbpp.gov.my Terma dan Permohanan Baharu Bagi Lesen Establisymen Makanan (EM) / Tred Perniagaan dan Perindustrian / Tempat Letak Kereta Syarat Pelesenan Persendirian / Rumah Urut /Tempat Letak Kenderaan Persendirian /Lesen Iklan Tetap /Lain-lain Tred dan Perniagaan dan Lesen Garai a) I salinan Memorandum dan Perkaro Persatuan Bagi Syarikat (Memorandum And Articles of Associates), I salinan Borang 24 (Return of Allotment of Shares) dan 1 salinon Borang 49. (Return Giving Particulars in Register of Directors, Managers and Secretaries and Changes of Particulars) mengikut Akta Pendaftaran Syarikat 1985. ATAN a) 1 set salinan Borang Pendaftaran Pemiagaan mengikut Ordinan Pendaftaran Perniagaan 1958; b) 7 salinan pelan lakaran lokasi premis yang terlibat (sketch pian); c) 7 solinan pelan lantai; d) 7 keping gambar premis di sudut hadapan(berwama); e) I salinan kebenaran tuan bangunan/tuan tanah atau sebarang dokumen mengesahkan penyewaan; f) 7 salinan contoh iklan (jika melibatkan pelan struktur, pelan tersebut mesti dikemukakan melalui jurutera/arkitek berdaftar yang mengesahkan bertanggungjawab kekukuhan dan keselomatan struktur tersebut); g) Satu surat persetujuan dari Pengarah-pengarah Syarikat untuk memberi kuasa kepada pemohon untuk menjadi wakil/pemegang lesen untuk syarikat. h)1 keping gambar pemohan. i) 3 salinan cukai taksiran MBPP terkini.

**Nota**: Maklumat pelesenan terdiri daripada nama lesen, nama agensi, alamat, terma dan syarat pelesenan dan sebagainya.

9. Untuk memaparkan portal rasmi bagi agensi yang terlibat, klik *link* agensi.

10. Untuk pilih lesen yang ingin didaftarkan, klik butang Tambah ke MySelection.

## 2.2 Pilih Lesen Perniagaan

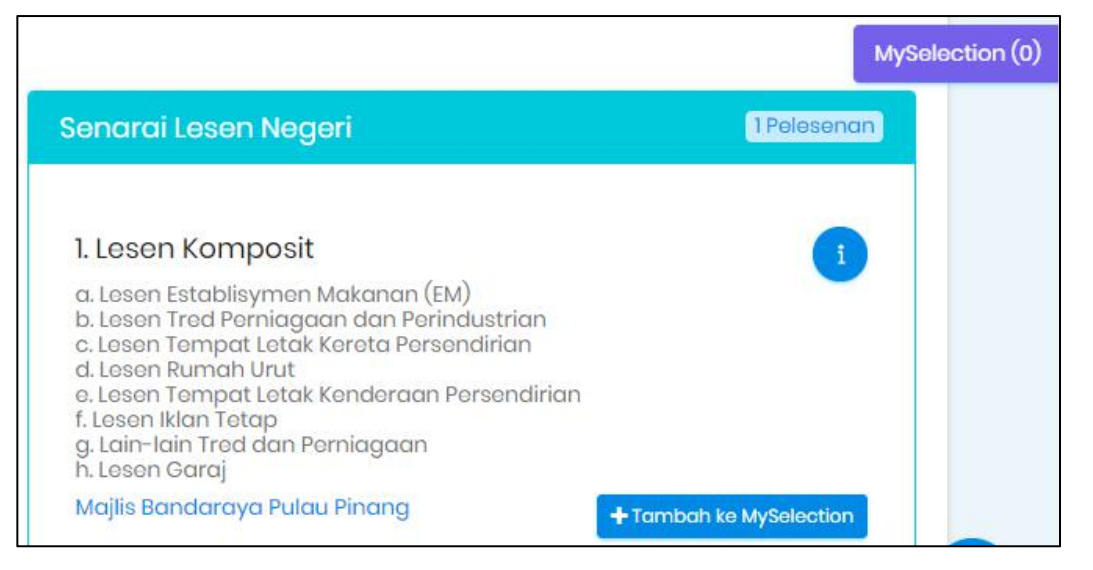

1. Pengguna boleh pilih lesen perniagaan yang ingin didaftarkan dengan klik butang **Tambah ke MySelection**. Perniagaan yang ingin didaftarkan berada di dalam **MySelection(1)**.

2. Klik butang **MySelection(1)**, laman MySelection dipaparkan.

| MySelection                                                                          | ×               |
|--------------------------------------------------------------------------------------|-----------------|
| Pendaftaran Perniagaan                                                               | 0 Pendaftaran   |
| Pelesenan Perniagaan                                                                 | 1Pelesenan      |
| <mark>Lesen Komposit</mark><br>Majlis Bandaraya Pulau Pinang<br>Sistem - eLesen-MBPP |                 |
| L                                                                                    | Ke MyTray Tutup |

3. Klik butang **Ke MyTray** untuk meneruskan permohonan, sistem akan terus ke laman **MyTray** pengguna.

|                               | A HI NORJ        | AZMINA BINTI JOHARI | Show Recent 🗸 🗸 | BM                                         | EN    |
|-------------------------------|------------------|---------------------|-----------------|--------------------------------------------|-------|
|                               |                  |                     | Show Recent     |                                            |       |
| A Home A MuDach               | agend O Sanutaga |                     | BiMS - LJM      | B Mulic                                    | 00000 |
| M Horne G MyDdsh              | bodia a services |                     | BLESS1.0 - MED  |                                            | Jense |
|                               |                  |                     | BLESS2.0 - MED  |                                            |       |
|                               |                  |                     | eDaftar - SKM   | and an an an an an an an an an an an an an |       |
| Business Registration >       |                  |                     | eLesen - DBKL   | stration                                   |       |
|                               |                  |                     | elesen - DOF    |                                            |       |
|                               |                  |                     | eLesen - MBPJ   | -                                          |       |
|                               |                  |                     | eLesen - MBPP   | J                                          |       |
|                               |                  |                     | e-Lesen - MPK   | opping                                     |       |
| Business Licensing ~          |                  |                     | e-Lesen - MPKJ  | Sensing                                    |       |
|                               |                  |                     | eLesen - MPSJ   |                                            |       |
|                               |                  |                     |                 |                                            |       |
| I. E LESEN KOMPOSII           |                  |                     | ETDIT COM       | tion -                                     |       |
| III Agency                    | 🗂 System         |                     |                 | 1                                          |       |
| Mailis Bandarava Pulau Pinana | el esen-MBPP     |                     | MyBizData - SSM |                                            |       |
| inglio bandarayar aldar mang  |                  |                     | MyLAM - LAM     |                                            |       |
| 🖹 Business Name               | Branch           |                     | ReOSvs20 - LIBM |                                            |       |
| No record found               | No record found  |                     | Recent          |                                            |       |
|                               |                  |                     | Beforence No    |                                            |       |
|                               |                  |                     |                 |                                            |       |
|                               |                  |                     | No record found |                                            |       |

4. Pengguna perlu memilih agensi terlebih dahulu untuk meneruskan permohonan pelesenan perniagaan.

5. Klik dropdown Show Recent dan pilih eLesen-MBPP daripada senarai.

**Nota**: Permohonan berstatus *Recent* dan *Incomplete* akan dipaparkan setelah pemohon pilih agensi daripada *dropdown* **Show Recent**. Jika tiada permohonan berstatus draf iaitu *Incomplete,* sistem akan memaparkan permohonan berstatus *Recent* sahaja bagi agensi yang dipilih.

| 1. 🗉 LESEN KOMPOSIT           |                 | i & Action -       |
|-------------------------------|-----------------|--------------------|
| I Agency                      | 🗐 System        | 🗉 Application Type |
| Majlis Bandaraya Pulau Pinang | eLesen-MBPP     | New                |
| 🖹 Business Name               | Branch          | 🗈 Status           |
| No record found               | No record found | Recent             |
|                               |                 | C Reference No.    |
|                               |                 | No record found    |
|                               |                 |                    |

- 6. Klik butang *Action > Apply* untuk menambah *Login ID* (LID).
- 7. Notifikasi 'Sharing your agency profile to register' dipaparkan.

| Sharing your o                             | agency profile to regi  | ster.                 |                               | ×   |
|--------------------------------------------|-------------------------|-----------------------|-------------------------------|-----|
| Let MalaysiaBiz help y<br>with MalaysiaBiz | ou to proceed with this | registration. This me | eans sharing your agency prof | ile |
| Choose Agency:                             | eLesen-MBPP             | ٠                     |                               |     |
|                                            |                         |                       | Agree Disagre                 | Θ   |

8. *Popup* pemberitahuan 'Sharing your agency profile to register' dipaparkan dengan *default* Choose Agency - eLesen-MBPP.

- 9. Klik butang Agree.
- 10. Laman log masuk eLesen dipaparkan.

| The State of the State of the S |                                                                 |
|----------------------------------------------------------------------------------------------------|-----------------------------------------------------------------|
| ELESEN<br>SISTEM PENGURUSAN MAKLUMAT LESEN                                                                                                    | CREPHINITED                                                     |
| ID Pengguna.                                                                                                    |                                                                 |
| Kata Lakuan:                                                                                                    |                                                                 |
| Masuk                                                                                                    |                                                                 |
|                                                                                                    |                                                                 |
| Note: User can                                                                                                    | register or resot password via 🛃 Register Forgot Password Close |

11. Pengguna yang belum berdaftar di sistem **eLesen-MBPP** boleh mendaftar dengan klik butang *Register*. Jika terlupa kata laluan, klik butang *Forgot Password.* 

12. Bagi pengguna berdaftar, masukkan ID Pengguna dan Kata Laluan.

13. Klik butang Masuk.

14. *Login* ID (LID) berjaya ditambah di sistem MalaysiaBiz dan pengguna boleh meneruskan permohonan lesen perniagaan.

#### Nota:

- Pengguna perlu mempunyai *Login ID (LID)* yang telah ditambah dalam
   MalaysiaBiz bagi meneruskan urusan permohonan baru.
- Login ID (LID) bertujuan untuk menentukan samada pengguna berdaftar di MalaysiaBiz telah berdaftar di sistem agensi ataupun tidak.
- Pengguna wajib menambah Login ID (LID) untuk membuat urusan permohonan menggunakan MalaysiaBiz.

## 3.0 Permohonan Lesen Perniagaan di MyTray

Setelah menambah *Login* ID (LID), pengguna boleh membuat permohonan lesen perniagaan di laman **MyTray**.

| 1. 🗉 LESEN KOMPOSIT           |                 |                 | i 💊 Action 🔻 |
|-------------------------------|-----------------|-----------------|--------------|
| III Agency                    | System          | E Application   |              |
| Majlis Bandaraya Pulau Pinang | eLesen-MBPP     | New             | @ Apply      |
| 🖹 Business Name               | Branch          | 🔿 Status        | 🖻 Remove     |
| No record found               | No record found | Recent          |              |
|                               |                 | C Reference N   | 0.           |
|                               |                 | No record found |              |

- 1. Klik butang *Action > Apply.*
- 2. Laman Select ID dipaparkan, klik ikon

| Select ID |                                      |               |        | ×          |
|-----------|--------------------------------------|---------------|--------|------------|
| Login ID  | Agency                               | Login ID Type | Status | Select     |
| UATTESTI6 | Majlis Bandaraya Pulau Pinang (MBPP) | Login Name    | Active | $\bigcirc$ |

- 3. Notifikasi 'Do you want to apply this license?' dipaparkan, klik Yes.
- 4. Laman borang permohonan lesen perniagaan dipaparkan.

| Mest/Isi sekurang-kurangya satu meda                                 | an bertanda 🐃 Blarkan medan yang lain Kosong jika tiada. |                    |                          |   |
|----------------------------------------------------------------------|----------------------------------------------------------|--------------------|--------------------------|---|
| Bahagian I: Maklumat Per<br>(Jika anda ingin tukar informasi peribai | nohon<br>dianda, sila ke Akaun Saya)                     |                    |                          |   |
| Nama *                                                               | UAT TEST P                                               | Jantina *          | Lelaki     Perempuan     |   |
| No. K.P. Baru ** 😡                                                   | 840215130018                                             | No. K.P. Lama 🎫    |                          |   |
| No. Paspot **                                                        |                                                          | Tarikh Lahir       | 15/02/1964               |   |
| Bangsa *                                                             | MELAYU V                                                 | Warganegara *      | WARGA MALAYSIA           | v |
| No. Tel Rumah/Pejabat                                                |                                                          | No. Telefon Bimbit | 0168836614               |   |
| No. Fax                                                              |                                                          | Alamat Emel*       | noreplysmehip1@gmail.com |   |
| Alamat Surat-Menvurat                                                |                                                          |                    |                          |   |
| Alamat *                                                             | 1, STREET NAME                                           |                    |                          |   |
|                                                                      |                                                          |                    |                          |   |
|                                                                      |                                                          |                    |                          |   |
| Poskod *                                                             | 12345                                                    | Negara *           | MALAYSIA                 |   |
| Negeri *                                                             | PULAU PINANG V                                           | Bandar *           | PENANG                   | ٣ |
| Alamat Tetan                                                         |                                                          |                    |                          |   |
| Sama Dengan Alamat Surat-<br>Menyurat?                               |                                                          |                    |                          |   |
| Alamat *                                                             | 1, STREET NAME                                           |                    |                          |   |
|                                                                      |                                                          |                    |                          |   |
| Poskod                                                               | 12345                                                    | Negara *           | MALAYSIA                 | ٧ |
| Negari                                                               | PULAU PINANG                                             | Bandar *           | PENANG                   | ٣ |

- 5. Pengguna perlu melengkapkan maklumat pada borang permohonan.
- 6. Untuk simpan borang di MyTray, klik butang Simpan Draf.
- 7. Untuk menghantar borang permohonan, klik butang Hantar.
- 8. Permohonan berada di laman MyTracker dan berstatus Processing.

## 4.0 Semak Status Permohonan di MyTracker

Pengguna boleh menyemak status permohonan lesen di laman MyTracker.

| 🖹 Business Name                  | III Agency           | Application Type                     |
|----------------------------------|----------------------|--------------------------------------|
| Amier Sdn Bhd                    | Majlis Daerah Tumpat | New                                  |
| Business / Registration / Permit | System               | 🖮 Submission Date                    |
| No.                              | ePBT Online-JKT      | 17/12/2019                           |
| 1234 M                           |                      |                                      |
| Branch                           | 🗖 License Name       | <b>Status</b>                        |
| Branch                           | Lesen Penjaja        | Approved                             |
| No record found                  | in                   | Please click on the reference number |
|                                  |                      | to obtain exact status from the      |
|                                  |                      | agency's system.                     |

1. Klik butang **Nombor Rujukan** 

0303112019J000004

2. Laman butiran maklumat permohonan dipaparkan.

| i Applica                                  | tion Informatio      | n Details  |            |            | ×           |
|--------------------------------------------|----------------------|------------|------------|------------|-------------|
| MyTray                                     | Submitted            | Verified   | Processed  | Approved   | Active      |
| 17/12/2019                                 | 17/12/2019           | 17/12/2019 | 17/12/2019 | 17/12/2019 | 01/01/2019  |
| Business Name                              | Amier Sdn Bhd        |            |            |            |             |
| Business /<br>Registration /<br>Permit No. | 1234 M               |            |            |            |             |
| License Name                               | Lesen Penjaja (MD Tu | umpat)     |            |            |             |
| License Activity                           | -                    |            |            |            |             |
| Reference No.                              | 0303112019J000004    |            |            |            |             |
| Agency                                     | Majlis Daerah Tump   | ot         |            |            |             |
| Application<br>Type                        | New                  |            |            |            |             |
| Status Details<br>(Agency)                 | Approved             |            |            |            |             |
| Login ID                                   | 970713045207         |            |            |            |             |
|                                            |                      |            |            | Preview &  | Print Close |

#### Nota:

- ♦ MyTray-merujuk pada tarikh pertama permohonan lesen disimpan sebagai draf.
- ♦ Submitted-merujuk pada tarikh permohonan dihantar.
- ♦ Verified-merujuk pada tarikh permohonan lesen yang dihantar diisytihar lengkap.
- ♦ Processed-merujuk pada tarikh terkini permohonan lesen diproses.
- ♦ Approved-merujuk pada tarikh permohonan lesen diluluskan atau sebaliknya.
- ♦ Active-merujuk pada tarikh lesen berkuatkuasa/ mula/ aktif.

## 5.0 Pembayaran Permohonan Lesen di MyLicense

Bagi permohonan lesen perniagaan yang telah **diluluskan** oleh agensi, pengguna boleh membuat pembayaran bagi lesen tersebut di laman **MyLicense**.

| . LESEN PENGANJUR PASA | R PAGI / PASAR MALAM          |                  |
|------------------------|-------------------------------|------------------|
| Company Name           | III Agency                    | III License Type |
| No Record Found        | Majlis Bandaraya Pulau Pinang | NEW              |
| Registration No.       | 🗇 System                      | m Expiry Date    |
| No Record Found        | OLESEN                        | 24/05/2019       |
| Branch                 | 🔿 Status                      | Has Expired      |
| No Record Found        | AKTIF                         | C Reference No   |
|                        |                               | NMO00000014      |

- 1. Klik butang *Payment.*
- 2. Notifikasi 'Are you sure to perform this action?' dipaparkan, klik Yes.
- 3. Kaedah pembayaran boleh dilakukan secara tunai atau online.

4. Bagi yang memilih pembayaran tunai, sila cetak bil dan bawa ke kaunter MBPP untuk membuat bayaran.

| Maklumat Poribadi       |                |         |             |                                         |                            |                     |             |
|-------------------------|----------------|---------|-------------|-----------------------------------------|----------------------------|---------------------|-------------|
| Nama                    | UAT TEST P     |         |             | Alamat Emel                             | noreplysmehip1@gm          | ail.com             |             |
| Alamat                  | 1, STREET NAME |         |             |                                         |                            |                     |             |
| Poskod                  | 12345          |         |             | Bandar                                  | PENANG                     |                     |             |
| Negeri                  | PULAU PINANG   |         |             | Negara                                  | MALAYSIA                   |                     |             |
| Butir-butir Lesen       |                |         |             |                                         |                            |                     |             |
| No. Lesen               | NMO0000014     |         |             | No. Vot                                 | 71102                      |                     |             |
| No. Jenis               | Aktiviti       | Tempoh  | Tarikh Mula | Tarikh Luput                            | Kuantiti/ Keluasan/ Ukuran | Bayaran<br>Setempoh | Jumlah (RM) |
| 1 Penganjur Pasar Malam | TAPAK (1-50)   | Sebulan | 24/04/2019  | 24/05/2019                              | 3                          | 80.00               | 80.00       |
|                         |                |         |             |                                         | Jumlah Kesul               | uruhan (RM) :       | 80.00       |
| Membaharu Lesen         |                |         |             |                                         |                            |                     |             |
| Tempoh Pembaharuan*     | 1 BULAN        |         |             | <ul> <li>Kaedah Pembayaran *</li> </ul> | BAYARAN TUNAI              |                     | •           |
|                         |                |         |             |                                         |                            |                     |             |

# 6.0 Permohonan Pembaharuan Lesen Perniagaan di MyLicense

Pengguna boleh membuat permohonan pembaharuan bagi lesen perniagaan yang akan atau telah tamat tempoh di laman **MyLicense**.

|                  |                               |                    | Renewal            |
|------------------|-------------------------------|--------------------|--------------------|
| Company Name     | III Agency                    | III License Type   |                    |
| No Record Found  | Majlis Bandaraya Pulau Pinang | NEW                | Request For Change |
| Registration No. | 🗇 System                      | 🖮 Expiry Date      |                    |
| No Record Found  | elesen                        | 24/05/2019         |                    |
| Branch           | 🔿 Status                      | Explined in 8 days |                    |
| No Record Found  | AKTIF                         | C Reference No     |                    |
|                  |                               | NMO00000014        |                    |

- 1. Klik butang *Action > Renewal.*
- 2. Notifikasi 'Are you sure to perform this action?' dipaparkan, klik Yes.
- 3. Borang *Renewal* dipaparkan.

4. Pengguna perlu melengkapkan borang permohonan pembaharuan lesen dan klik butang **Hantar** setelah permohonan lengkap diisi.

5. Pengguna boleh menyimpan pindaan sebagai draf dengan klik butang **Simpan Draf.** 

# 7.0 Permohonan Pindaan Lesen Perniagaan di MyLicense

Pengguna boleh membuat permohonan pindaan lesen perniagaan di laman **MyLicense**.

| I. LESEN PENGANJUR PASA | R PAGI / PASAR MALAM          |                   |                    |
|-------------------------|-------------------------------|-------------------|--------------------|
| Company Name            | <b>圓 Agency</b>               | Icense Type       | Renewal            |
| No Record Found         | Majlis Bandaraya Pulau Pinang | NEW               | Request For Change |
| Registration No.        | 🗂 System                      | 🖮 Expiry Date     |                    |
| No Record Found         | elesen                        | 24/05/2019        |                    |
| Branch                  | 🔿 Status                      | Expired in 8 days |                    |
| No Record Found         | AKTIF                         | C Reference No    |                    |
|                         |                               | NMO0000014        |                    |

- 1. Klik butang *Action > Request For Change*.
- 2. Notifikasi 'Are you sure to perform this action?' dipaparkan, klik Yes.
- 3. Borang *Request for Change* dipaparkan.

4. Pengguna perlu melengkapkan borang permohonan pindaan lesen dan klik butang **Hantar** setelah pindaan lengkap dilakukan.

5. Pengguna boleh menyimpan pindaan sebagai draf dengan klik butang **Simpan Draf.**